## How to use ZOOM in 1100/2100 Rooms at Mission Hall using in-room Mac Mini

## 1. Hit the touch pad and select "Zoom/Web Conference"

- You may need to wake up the MacMini, so hit **space bar** on the keyboard.

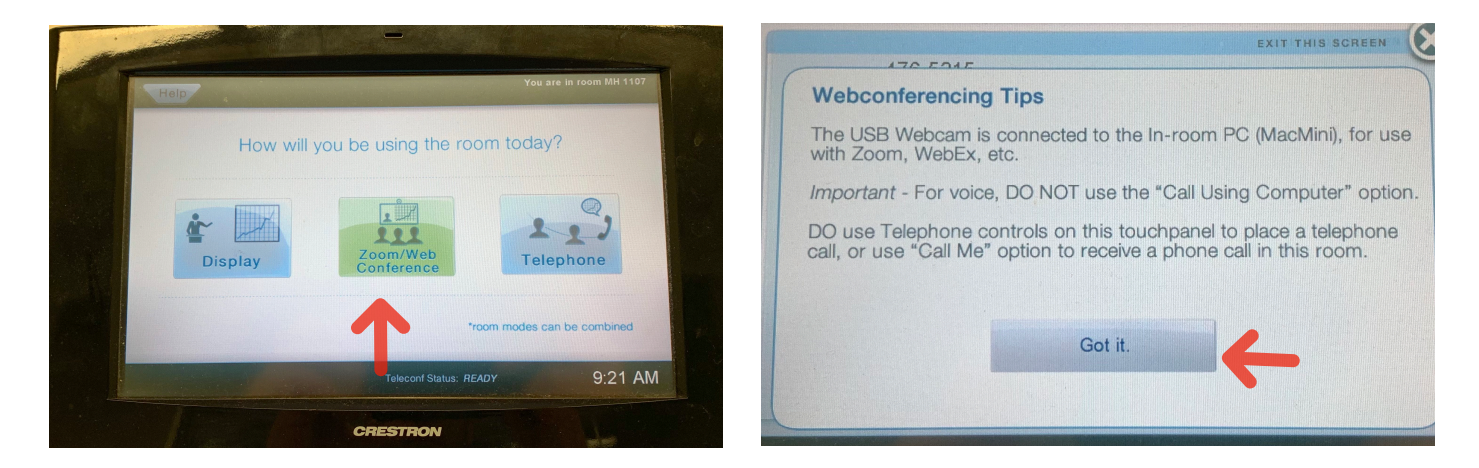

2. Once the MacMini displays on the TV monitor, **click on the Zoom icon** located in the Dock, at the bottom of the computer screen.

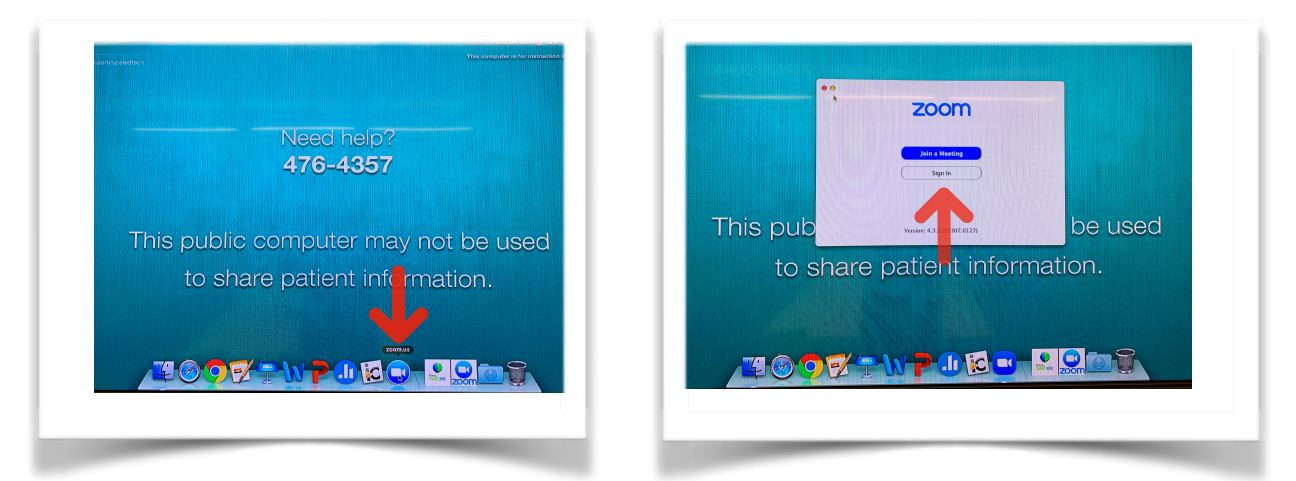

- 3. This will open zoom. Click on Join a Meeting. Type in your Meeting ID # and hit join.
- 4. Next you will need to connect the room's phone system to zoom.

5. On the touch panel in the "Audio" tab, ensure that the "Audio Conf" channel is ON, and at a starting volume of 6.

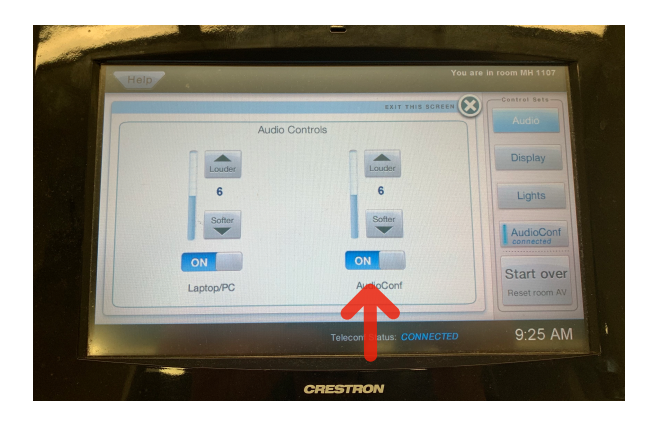

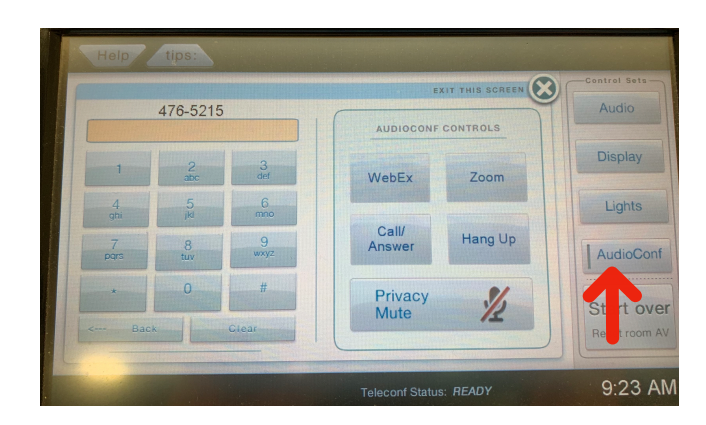

7. Enter in the Zoom phone number using the dialpad starting with 9 then the number provided on the phone call pop-up window and then press Call/Answer.

-Or Use the **ZOOM Shortcut Button** located to the right of the dial pad.

8. Once you hear the Zoom audio prompt, enter in your meeting i.d. number. When prompted, enter in the Participant Id followed by the # sign.

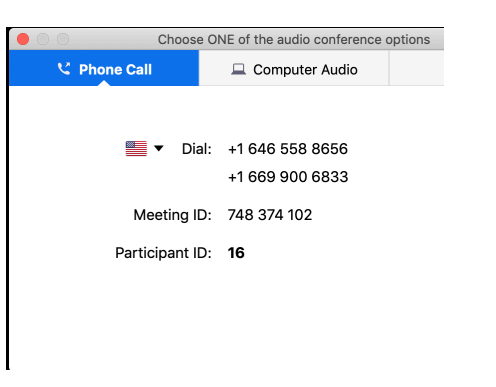

9. The Logitech camera located on top of the TV monitor should be used as the Zoom's video source. Make sure the Logitech's usb connector is plugged into the USB hub on the table

10. Once your meeting is over, End your Zoom meeting on the application, and to reset the room to original settings, please presss the "Start

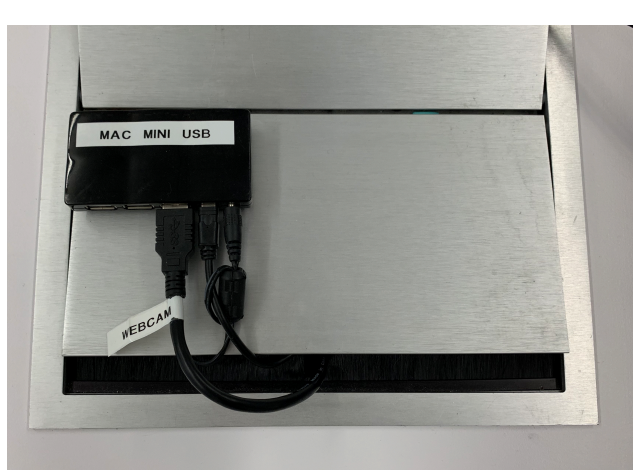

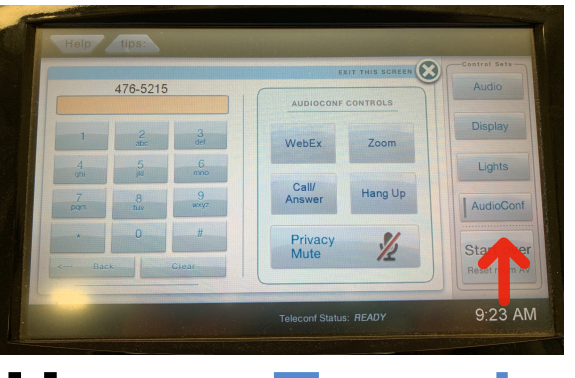

Happy Zooming!

2 3 Lights AudioConf Privacy Mute Start over

Over" button and confirm you are sure.

6. On the touch panel select the AudioConf tab.